# 13TH ANNUAL REPORT 2020-2021

**TAMBOLI CAPITAL LIMITED** 

## **ABOUT TAMBOLI CAPITAL LIMITED**

Tamboli Capital Limited (TCAP) is the principal holding Company of the group. It holds 100% equity shares in its wholly owned subsidiary, Tamboli Castings Limited (TCL). The Company has other business segments also viz., financial investments and trading activities. TCAP was incorporated in the year 2008 and listed on BSE Ltd. on 15<sup>th</sup> March 2010 under scrip code 533170.

Promoters of the Company have rich experience in manufacturing of engineering goods, which augurs well for the Company. The Company is driven by technology endeavors, superior corporate governance norms, empowered people and prudent financial management.

TCAP and its subsidiary TCL highlight the Company's expertise in high technology manufacturing. The Company is located in Bhavnagar, Gujarat. Please visit our website for more information: <u>www.tambolicapital.in</u>

### TAMBOLI CAPITAL LIMITED (TCAP)

Vaibhav B. Tamboli Chairman, CEO & Whole Time Director **BOARD OF DIRECTORS** Mr. : Dr. Abhinandan K. Jain Director Mrs. Neha R. Gada Director Mr. Anand B. Shah Director State Bank of India **BANKERS** : Neelambaug Branch, Bhavnagar, Gujarat PARK&Company **AUDITORS** : **Chartered Accountants** Bhavnagar **REGISTERED OFFICE** Mahavir Palace, 8-A : Kalubha Road, Bhavnagar Gujarat 364 002. Telephone (91) 886 6541222 Fax (91) (278) 252 0064 E-Mail direct1@tambolicapital.in Website www.tambolicapital.in CIN L65993GJ2008PLC053613 5 24AACCT9151G1ZD **GST Registration No.** 2 ISIN 5 INE864J01012 **BSE Scrip Code** 533170 : **REGISTRAR & TRANSFER** MCS Share Transfer Agent Ltd. : 201, 2nd Floor, Shatdal Complex, AGENT Opp. Bata Show Room, Ashram Road Ahmedabad 380 009 Telephone (91) (079) 2658 0461 Fax (91) (079) 2658 1296 mcsahmd@gmail.com E-Mail **CONTENTS** 1. Notice 2 2 ... 2. Directors' Report 11 ... 3. Management Discussion & Analysis 22 ... 4. Secretarial Audit Report 23 ... 5. Auditors' Report 26 ... Financial Statements 6. 31 ... **Consolidated Financial Statements** 49

### NOTICE

NOTICE IS HEREBY GIVEN THAT THE 13<sup>1H</sup> ANNUAL GENERAL MEETING OF TAMBOLI CAPITAL LIMITED WILL BE HELD ON MONDAY 20<sup>TH</sup> DAY OF SEPTEMBER, 2021 at 3:30 P.M. through Video Conferencing ("VC") / Other Audio Visual Means ("OAVM") to transact the following business:

### **ORDINARY BUSINESS :**

- 1. To receive, consider, approve and adopt the standalone financial statements and consolidated financial statements of the Company for the financial year ended on March 31, 2021, together with the Directors' and Auditors' Reports thereon.
- 2. To declare dividend for the Financial Year 2020-2021.
- 3. To appoint a Director in place of Mr. Vaibhav B. Tamboli (DIN: 00146081), who retires by rotation in terms of Section 152(6) of the Companies Act, 2013 and being eligible, offers himself for re-appointment.

### **SPECIAL BUSINESS :**

### **Special Resolution:**

4. Appointment of Dr. Abhinandan K. Jain (DIN: 00351580) as an Independent Director of the Company.

To consider and if thought fit, to pass with or without modification, the following resolution as SPECIAL RESOLUTION:

"**RESOLVED THAT** pursuant to the provisions of Sections 149, and 152 read with Schedule IV and all other applicable provisions of the Companies Act, 2013 and the Companies (Appointment and Qualification of Directors) Rules, 2014 (including any statutory modification(s) or re-enactment thereof for the time being in force) Dr. Abhinandan K. Jain (DIN: 00351580), who was re-appointed as an Independent Director by the Board of Directors on 2<sup>nd</sup> November, 2020 pursuant to the provisions of Section 161(1) of the Companies Act, 2013 and the Articles of Association of the Company and whose term of office expires at this Annual General Meeting, and who is eligible for appointment as an Independent Director and in respect of whom the Company has received recommendation from the Nomination and Remuneration Committee and a notice in writing from a member of a Company under Section 160(1) of the Companies Act, 2013 proposing his candidature for office of Independent Director of the Company, be and is hereby appointed as an Independent Director of the Company not liable to retire by rotation, to hold office for One year from 03.11.2020 to 02.11.2021."

Registered Office: Mahavir Palace, 8-A, Kalubha Road, Bhavnagar Gujarat 364 002 Dated: June 28, 2021 Place: Bhavnagar BY ORDER OF THE BOARD OF DIRECTORS Vaibhav B. Tamboli Chairman, CEO & Whole Time Director DIN: 00146081

### Notes:

- 1. An explanatory statement pursuant to Section 102 of the Companies Act, 2013, relating to the Special Business to be transacted at the meeting is annexed hereto.
- 2. In view of the massive outbreak of the COVID-19 pandemic, social distancing is a norm to be followed and pursuant to the Circular No. 14/2020 dated April 08, 2020, Circular No.17/2020 dated April 13, 2020 issued by the Ministry of Corporate Affairs followed by Circular No. 20/2020 dated May 05, 2020, Circular No. 22/2020 dated June 15, 2020, Circular No. 33/2020 dated September 28, 2020, Circular No. 39/2020 dated December 31, 2020, Circular No. 02/2021 dated January 13, 2021 and Circular no. 10/2021 dated June 23, 2021 ("MCA Circulars") all other relevant circulars issued from time to time, physical attendance of the Members to the AGM venue is not required and general meeting be held through video conferencing (VC) or other audio visual means (OAVM). Hence, Members can attend and participate in the ensuing AGM through VC/OAVM. The detailed procedure for participating through VC/OAVM is annexed herewith and available at the Company's website.
- 3. The Members can join the AGM through the VC/OAVM mode 15 minutes before and after the scheduled time of the commencement of the Meeting by following the procedure mentioned in the Notice. The facility of participation at the AGM through VC/OAVM will be made available for 1000 members on first come first served basis. This will not include large Shareholders (Shareholders holding 2% or more shareholding), Promoters, Institutional Investors, Directors, Key Managerial Personnel, the Chairpersons of the Audit Committee, Nomination and Remuneration Committee and Stakeholders Relationship Committee, Auditors etc. who are allowed to attend the AGM without restriction on account of first come first served basis.
- 4. Members can raise questions in advance at direct1@tambolicapital.in.
- 5. In terms of Section 152 of the Companies Act, 2013, Mr. Vaibhav B. Tamboli (DIN: 00146081), Director retires by rotation at the ensuing Annual General Meeting and being eligible, offers himself for re-appointment. The details of Director seeking appointment/re-appointment as required by Regulation 36(3) of SEBI (Listing Obligations and Disclosure Requirements) Regulations, 2015 and Secretarial Standard-2 issued by the Institute of Company Secretaries of India and notified by the Central Government is annexed hereto.
- 6. Pursuant to the Circular No. 14/2020 dated April 08, 2020, issued by the Ministry of Corporate Affairs, the facility to appoint proxy to attend and cast vote for the members is not available for this AGM. However, the Body Corporates are entitled to appoint authorised representatives to attend the AGM through VC/OAVM and participate there at and cast their votes through e-voting.
- 7. Institutional/Corporate Members (i.e. other than individuals/HUF, NRI, etc.) are required to send a scan copy (PDF/JPG format) relevant Board Resolution/Authorization etc. authorizing its representative to attend the AGM through VC/OAVM on its behalf and to vote through remote e-voting. The said Resolution/Authorization shall be sent to the Scrutinizer by email at its Registered e-mail address: ashish@ravics.com.
- 8. In case of joint holders attending the Meeting, only such joint holder who is higher in the order of names will be entitled to vote at the Meeting.
- 9. Pursuant to the provisions of Section 91 of the Companies Act, 2013, the Register of Members and Share Transfer Books of the Company will remain closed from 14.09.2021 (Tuesday) to 20.09.2021 (Monday) (both days inclusive).
- 10. The Register of Directors' and Key Managerial Personnel and their shareholding maintained under Section 170 of the Companies Act, 2013, the Register of contracts or arrangements in which the Directors are interested under Section 189 of the Companies Act, 2013 and all other documents referred to in the Notice will be available for inspection in electronic mode.
- 11. Pursuant to Section 101 of the Companies Act, 2013 and Rules made thereunder, the companies are allowed to send communication to the Members electronically. We, thus, request you to kindly register/update your email ids with your respective depository participant and Company's Registrar and Share Transfer Agent (in case of physical shares) and make this initiative a success.
- 12. Members holding shares in physical form are requested to promptly notify in writing any changes in their address/bank account details to the Company. Members holding shares in electronic form are requested to notify the changes in the above particulars, if any, directly to their Depository Participants (DP).
- 13. As per the provision of Regulation 40(1) of SEBI (Listing Obligations and Disclosure Requirements) Regulations, 2015, effective from April 1, 2019, transfer of shares of the Company shall not be processed unless the shares are held in the dematerialized form with a depository. Accordingly, shareholders holding equity shares in physical form are urged to have their shares dematerialized so as to able to freely transfer them and participate in various corporate actions, if any.

### TAMBOLI CAPITAL LIMITED

### 13<sup>TH</sup> ANNUAL REPORT 2020-21

- 14. Members desiring any information pursuant to any item on the Agenda are requested to write sufficiently early so as to reach the Company at least 7 days prior to the AGM, through e-mail on: <u>direct1@tambolicapital.in</u>. The same will be replied by the Company suitably.
- 15. Pursuant to Section 124 & 125 of the Companies Act, 2013 (Corresponding Section 205A(5) and 205C of the Companies Act, 1956), the amount of dividend not enchased or claimed within 7 (seven) years from the date of its transfer to unpaid dividend account, will be transferred to Investor Education and Protection Fund (IEPF). established by the Government. Accordingly, the Company has transferred unpaid/unclaimed dividend upto F.Y. 2012-2013 to the IEPF fund during the year.

Financial year wise list of unpaid/unclaimed dividend is uploaded on the website of the Company. Unclaimed/unpaid dividend for the F.Y. 2013-2014 is due for transfer to IEPF fund in the month of October 2021, members are requested to claim it before due date. In terms of provision of Section 124 of the Companies Act, 2013 (corresponding Section 205C of the Companies Act, 1956), no claim shall lie against the Company or IEPF after the said transfer.

| Financial Year | Date of declaration of<br>dividend | Last date of claiming<br>unpaid dividend | Due date for transfer to<br>IEPF fund |
|----------------|------------------------------------|------------------------------------------|---------------------------------------|
| 2013-2014      | 11.08.2014                         | 16.09.2021                               | 15.10.2021                            |
| 2014-2015      | 12.08.2015                         | 18.09.2022                               | 17.10.2022                            |
| 2015-2016      | 01.07.2016                         | 14.08.2023                               | 13.09.2023                            |
| 2016-2017      | 08.08.2017                         | 21.09.2024                               | 20.10.2024                            |
| 2017-2018      | 13.08.2018                         | 26.09.2025                               | 25.10.2025                            |
| 2018-2019      | 08.08.2019                         | 23.09.2026                               | 22.10.2026                            |
| 2019-2020      | 24.09.2020                         | 07.11.2027                               | 06.12.2027                            |

Following are the information related to financial year wise unpaid/unclaimed dividends

Adhering to the requirements of Investor Education and Protection Fund (Accounting, Audit, Transfer and Refund) Rules, 2016, as amended, the Company has, during the F.Y. 2020-2021, transferred shares in respect to which dividend remained unpaid/unclaimed for 7(seven) years to IEPF Authority. Details of shares transferred to IEPF authority are available on website of the Company. The same is also been uploaded on IEPF Authority website: www.iepf.gov.in.

The members, whose dividend and/or have been transferred to IEPF, may claim the same by making an application to IEPF Authority in Form IEPF-5, the form is available on the website <u>www.iepf.gov.in</u>. Members to send Form IEPF-5 to the Company in physical along with the requisite documents enumerated in the form. Members can file only one consolidated claim in a financial year as per the IEPF rules.

- 16. Dividend, if declared at the Annual General meeting, will be subject to deduction of tax at source and payable to the members whose names appear on the Company's Register of Members as on the close of the day before start of the Book Closure date and to those members who hold the shares in demat form as per the record of Depositories, National Securities Depository Ltd. (NSDL) and Central Depository Services (India) Ltd. (CDSL), as on the close of the day before start of Book Closure date from 14.09.2021 (Tuesday) to 20.09.2021 (Monday) both days inclusive.
- 17. As per the SEBI (Listing Obligations and Disclosure Requirements) Regulations, 2015, the Company shall use any electronic mode of payment approved by Reserve Bank of India for making payments to members. Accordingly, dividend, if declared, will be paid through electronic mode, where the bank account details of the members required for this purpose are available. Where dividend payment is made through electronic mode, intimation regarding such remittance would be sent separately to the members. In case where the dividend cannot be paid through electronic mode, the same will be paid by warrants/demand drafts. Members holding shares in physical form may send their ECS mandate form duly filled in to the Company or its R&TA to receive dividend in ECS. ECS mandate form is enclosed as (Annexure A) for immediate use of members.

18. Pursuant to Finance Act 2020, dividend income will be taxable in the hands of shareholders w.e.f. April 1, 2020 and the Company is required to deduct tax at source from dividend paid to shareholders at the prescribed rates, for prescribed rates for various categories, the shareholders are requested to refer to the Finance Act, 2020 and amendments thereof. The shareholders are requested to update their PAN with the Company (TCAP) (in case of shares held in physical mode) and depositories (in case shares held in electronic mode) A Resident individual shareholder with PAN and who is not liable to pay income tax can submit a yearly declaration in Form No. 15G/15H, to avail the benefit of non-deduction at source by email to: direct1@tambolicapital.in on or before 10.09.2021. Shareholders are requested to note that in case their PAN is not registered, the tax will be deducted at a higher rate of 20% Non-resident shareholder can avail beneficial rates under tax treaty between India and their country of residence, subject to providing necessary documents i.e. No Permanent Establishment and Beneficial Outpart in Dealert and the provide the providing necessary documents i.e. No Permanent Establishment and Beneficial Outpart in Dealert in the provide the provide

Non-resident shareholder can avail beneficial rates under tax treaty between India and their country of residence, subject to providing necessary documents i.e. No Permanent Establishment and Beneficial Ownership Declaration, Tax Registry Certificate, Form 10F, any other document which may be required to avail the tax treaty benefits be sending an e-mail to: <u>direct1@tambolicapital.in</u>. The aforesaid declarations and documents needs to be submitted by the shareholders on or before 10.09.2021.

- 19. The Securities and Exchange Board of India (SEBI) has mandated the submission of Permanent Account Number (PAN) by every participant in the securities market. Members holding shares in electronic form are requested to submit their PAN details to their Depository Participant. Members holding shares in physical form are requested to submit their PAN details to the Company or Registrar & Transfer Agent, M/s MCS Share Transfer Agent Limited.
- 20. Since the AGM will be held through VC/OVAM, the Route Map is not annexed in this notice.
- 21. In line with the Ministry of Corporate Affairs (MCA) Circular No. 17/2020 dated April 13, 2020, the Notice calling the EGM/AGM has been uploaded on the website of the Company at <u>www.tambolicapital.in</u>. The Notice can also be accessed from the websites of the Stock Exchanges i.e. BSE Limited at <u>www.bseindia.com</u> and the AGM Notice is also available on the website of NSDL (agency for providing the Remote e-Voting facility) i.e. <u>www.evoting.nsdl.com</u>.
- 22. The attendance of the Members attending the AGM through VC/OAVM will be counted for the purpose of reckoning the quorum under Section 103 of the Companies Act, 2013.
- 23. AGM has been convened through VC/OAVM in compliance with applicable provisions of the Companies Act, 2013 read with MCA Circular No. 14/2020 dated April 08, 2020 and MCA Circular No. 17/2020 dated April 13, 2020, MCA Circular No. 20/2020 dated May 05, 2020, Circular No. 22/2020 dated June 15, 2020, Circular No. 33/2020 dated September 28, 2020, Circular No. 39/2020 dated December 31, 2020, Circular No. 2/2021 dated June 13, 2021, and MCA Circular No. 10/2021 dated June 23, 2021.
- 24. Members holding the shares in physical mode are requested to notify immediately the change of their address and bank particulars to the R & T Agent of the Company. In case shares held in dematerialised form, the information regarding change of address and bank particulars should be given to their respective Depository Participant.
- 25. The Register of Directors' and Key Managerial Personnel and their shareholding maintained under Section 170 of the Companies Act, 2013, the Register of contracts or arrangements in which the Directors are interested under Section 189 of the Companies Act, 2013 and all other documents referred to in the Notice will be available for inspection in electronic mode.

THE INSTRUCTIONS FOR MEMBERS FOR REMOTE E-VOTING AND JOINING GENERAL MEETING ARE AS UNDER:-

In compliance with provisions of section 108 of the Companies Act, 2013 and Rule 20 of the Companies (Management and Administration) Rules 2014, and Regulation 44 of SEBI (Listing Obligations and Disclosure Requirements) Regulations, 2015, and the Circulars issued by the Ministry of Corporate Affairs dated April 08, 2020, April 13, 2020 and May 05, 2020 the Company is providing facility of remote e-Voting to its Members in respect of the business to be transacted at the Annual General Meeting. For this purpose, the Company has entered into an agreement with National Securities Depository Limited (NSDL) for facilitating voting through electronic means, as the authorized agency. The facility of casting votes by a member using remote e-Voting system as well as venue voting on the date of the AGM will be provided by NSDL.

The remote e-voting period begins on Friday 17.09.2021 at 09.00 a.m. and ends on Sunday 19.09.2021 at 5.00 p.m. The remote e-voting module shall be disabled by NSDL for voting thereafter. The Members, whose names appear in the Register of Members / Beneficial Owners as on the record date (cut-off date) i.e. Monday, September 13, 2021, may cast their vote electronically. The voting right of shareholders shall be in proportion to their share in the paid-up equity share capital of the Company as on the cut-off date, being 13.09.2021.

Once the vote on a resolution is cast by the member, he/ she shall not be allowed to change it subsequently or cast the vote again.

The Company has appointed CS Ashish Shah, Practising Company Secretary (Membership No. FCS: 5974; CP No: 4178), to act as the Scrutinizer for conducting the remote e-voting process as well as the E-Voting on the date of the AGM, in a fair and transparent manner.

How do I vote electronically using NSDL e-Voting system?

The way to vote electronically on NSDL e-Voting system consists of "Two Steps" which are mentioned below:

### Step 1: Access to NSDL e-Voting systemat

A) Login method for e-Voting and joining virtual meeting for Individual shareholders holding securities in demat mode

# TAMBOLI CAPITAL LIMITED 13<sup>TH</sup> ANNUAL REPORT 2020-21

The Individual shareholders holding securities in demat mode are allowed to vote through their demat account maintained with Depositories and Depository Participants. Shareholders are advised to update their mobile number and email Id in their demat accounts in order to access e-Voting facility.

Login method for Individual shareholders holding securities in demat mode is given below:

| Type of shareholders                                                                                                    | Login method                                                                                                    |  |
|----------------------------------------------------------------------------------------------------|----------------------------------------------------------------------------------------------------|--|
| Individual Shareholders<br>holding securities in demat<br>mode with NSDL.                                                                                                    | <ol> <li>If you are already registered for NSDL IDeAS facility, please visit the e-Services website of NSDL. Open web browser by typing the following URL: <a href="https://eservices.nsdl.com/">https://eservices.nsdl.com/</a> either on a Personal Computer or on a mobile. Once the home page of e-Services is launched, click on the "Beneficial Owner" icon under "Login" which is available under "IDeAS" section. A new screen will open. You will have to enter your User ID and Password. After successful authentication, you will be able to see e-Voting services. Click on "Access to e-Voting" under e-Voting services and you will be able to see e-Voting service provider - NSDL and you will be re-</li> </ol>                                                                                                    |  |
|                                                                                                    | directed to NSDL e-Voting website for casting your vote during the remote e-Voting                                                                                                    |  |
|                                                                                                    | period or joining virtual meeting & voting during the meeting.                                                                                                    |  |
|                                                                                                    | https://eservices.nsdl.com/SecureWeb/IdeasDirectReg.isp                                                                                                    |  |
|                                                                                                    | 3. Visit the e-Voting website of NSDL. Open web browser by typing the following URL:<br>https://www.evoting.nsdl.com/ either on a Personal Computer or on a mobile. Once<br>the home page of e-Voting system is launched, click on the icon "Login" which is<br>available under 'Shareholder/Member' section. A new screen will open. You will<br>have to enter your User ID (i.e. your sixteen digit demat account number held with<br>NSDL), Password/OTP and a Verification Code as shown on the screen. After<br>successful authentication, you will be redirected to NSDL Depository site wherein<br>you can see e-Voting page. Click on options available against company name or <b>e-<br/>Voting service provider - NSDL</b> and you will be redirected to e-Voting website of<br>NSDL for casting your vote during the remote e-Voting period or joining virtual<br>meeting & voting during the meeting. |  |
| Individual Shareholders                                                                                                    | 1. Existing users who have opted for Easi / Easiest, they can login through their user                                                                                                    |  |
| holding securities in demat<br>mode with CDSL                                                                                                    | <ul> <li>id and password. Option will be made available to reach e-Voting page without any further authentication. The URL for users to login to Easi / Easiest are <u>https://web.cdslindia.com/myeasi/home/login</u>or <u>www.cdslindia.com</u> and click on New System Myeasi.</li> <li>2. After successful login of Easi/Easiest the user will be also able to see the E-Voting Menu. The Menu will have links of <b>e-Voting service provider i.e. NSDL.</b> Click on <b>NSDL</b> to cast your yote.</li> </ul>                                                                                                    |  |
|                                                                                                    | 3. If the user is not registered for Easi/Easiest, option to register is available at                                                                                                    |  |
|                                                                                                    | <ul> <li><u>https://web.cdslindia.com/myeasi/Registration/EasiRegistration</u></li> <li>Alternatively, the user can directly access e-Voting page by providing demat<br/>Account Number and PAN No. from a link in <u>www.cdslindia.com</u> home page. The<br/>system will authenticate the user by sending OTP on registered Mobile &amp; Email as<br/>recorded in the demat Account. After successful authentication, user will be<br/>provided links for the respective ESP i.e. <b>NSDL</b> where the e-Voting is in progress.</li> </ul>                                                                                                    |  |
| Individual Shareholders                                                                                                    | You can also login using the login credentials of your demat account through your                                                                                                    |  |
| (holding securities in demat<br>mode) login through their<br>depository participants                                                                                           | Depository Participant registered with NSDL/CDSL for e-Voting facility. Once login, you will be able to see e-Voting option. Once you click on e-Voting option, you will be redirected to NSDL/CDSL Depository site after successful authentication, wherein you can see e-Voting feature. Click on options available against company name or <b>e-Voting service provider-NSDL</b> and you will be redirected to e-Voting website of NSDL for casting your vote during the remote e-Voting period or joining virtual meeting                                                                                                    |  |
|                                                                                                    | & voting during the meeting.                                                                                                    |  |
| Important note: Members wh                                                                                                    | o are unable to retrieve User ID/ Password are advised to use Forget User ID and                                                                                                    |  |
| Forget Fassword option available at abovementioned website.<br>Helpdesk for Individual Shareholders holding securities in demat mode for any technical issues related to login |                                                                                                    |  |
| through Depository i.e. NSDL                                                                                                    | and CDSL.                                                                                                    |  |

| Login type                                                            | Helpdesk details                                                                                                    |
|-----------------------------------------------------------------------|----------------------------------------------------------------------------------------------------|
| Individual Shareholders holding<br>securities in demat mode with NSDL | Members facing any technical issue in login can contact NSDL helpdesk by sending a request at <u>evoting@nsdl.co.in</u> or call at toll free no.: 1800 1020 990 and 1800 22 44 30 |
| Individual Shareholders holding<br>securities in demat mode with CDSL | Members facing any technical issue in login can contact CDSL helpdesk by sending a request at <u>helpdesk.evoting@cdslindia.com</u> or contact at 022-23058738 or 022-23058542-43 |

B Login Method for shareholders other than Individual shareholders holding securities in demat mode and shareholders holding securities in physical mode.

### How to Log-in to NSDL e-Voting website?

- 1. Visit the e-Voting website of NSDL. Open web browser by typing the following URL: <u>https://www.evoting.nsdl.com/</u> either on a Personal Computer or on a mobile.
- 2. Once the home page of e-Voting system is launched, click on the icon "Login" which is available under 'Shareholder/Member' section.
- 3. A new screen will open. You will have to enter your User ID, your Password/OTP and a Verification Code as shown on the screen.

Alternatively, if you are registered for NSDL eservices i.e. IDEAS, you can log-in at <u>https://eservices.nsdl.com/</u> with your existing IDEAS login. Once you log-in to NSDL eservices after using your log-in credentials, click on e-Voting and you can proceed to Step 2 i.e. Cast your vote electronically.

4. Your User ID details are given below:

5

6.

| Manner of holding shares i.e. Demat<br>(NSDL or CDSL) or Physical  | Your User ID is:                                                                                                    |
|--------------------------------------------------------------------|----------------------------------------------------------------------------------------------------|
| <ul> <li>a) For Members who hold shares in demat accoun</li> </ul> | 8 Character DP ID followed by 8 Digit Client ID                                                                              |
| with NSDL.                                                         | For example if your DP ID is IN300*** and Client ID is 12****** then your user ID is IN300***12*****.                        |
| b) For Members who hold shares in demat                            | 16 Digit Beneficiary ID                                                                                                    |
| account with CDSL.                                                 | For example if your Beneficiary ID is 12***************** then your user ID is 12************************************        |
| c) For Members holding shares in Physical<br>Form.                 | EVEN Number followed by Folio Number registered with the company<br>For example if folio number is 001*** and EVEN is 101456 |
|                                                                    | then user ID is 101456001***                                                                                                 |

Password details for shareholders other than Individual shareholders are given below:

a If you are already registered for e-Voting, then you can user your existing password to login and cast your vote.

- b If you are using NSDL e-Voting system for the first time, you will need to retrieve the 'initial password' which was communicated to you. Once you retrieve your 'initial password', you need to enter the 'initial password' and the system will force you to change your password.
- c How to retrieve your 'initial password'?
  - (i) If your email ID is registered in your demat account or with the company, your 'initial password' is communicated to you on your email ID. Trace the email sent to you from NSDL from your mailbox. Open the email and open the attachment i.e. a .pdf file. Open the .pdf file. The password to open the pdf. file is your 8 digit client ID for NSDL account, last 8 digits of client ID for CDSL account or folio number for shares held in physical form. The .pdf file contains your 'User ID' and your 'initial password'.
  - (ii) If your email ID is not registered, please follow steps mentioned below in process for those shareholders whose email ids are not registered
- If you are unable to retrieve or have not received the "Initial password" or have forgotten your password:
- a Click on "Forgot User Details/Password" (If you are holding shares in your demat account with NSDL or CDSL) option available on www.evoting.nsdl.com.
  - b <u>Physical User Reset Password</u>" (If you are holding shares in physical mode) option available on <u>www.evoting.nsdl.com</u>.
  - c If you are still unable to get the password by aforesaid two options, you can send a request at <u>evoting@nsdl.co.in</u> mentioning your demat account number/folio number, your PAN, your name and your registered address etc.
  - d Members can also use the OTP (One Time Password) based login for casting the votes on the e-Voting system of NSDL.
- 7. After entering your password, tick on Agree to "Terms and Conditions" by selecting on the check box.
- 8. Now, you will have to click on "Login" button.
- 9. After you click on the "Login" button, Home page of e-Voting will open.

### Step 2: Cast your vote electronically and join General Meeting on NSDL e-Voting system.

### How to cast your vote electronically and join General Meeting on NSDL e-Voting system?

- 1. After successful login at Step 1, you will be able to see all the companies "EVEN" in which you are holding shares and whose voting cycle and General Meeting is in active status.
- 2. Select "EVEN" of company for which you wish to cast your vote during the remote e-Voting period and casting your vote during the General Meeting. For joining virtual meeting, you need to click on "VC/OAVM" link placed under "Join General Meeting".
- 3. Now you are ready for e-Voting as the Voting page opens.
- 4. Cast your vote by selecting appropriate options i.e. assent or dissent, verify/modify the number of shares for which you wish to cast your vote and click on "Submit" and also "Confirm" when prompted.
- 5. Upon confirmation, the message "Vote cast successfully" will be displayed.
- 6. You can also take the printout of the votes cast by you by clicking on the print option on the confirmation page.
- 7. Once you confirm your vote on the resolution, you will not be allowed to modify your vote.

### **TAMBOLI CAPITAL LIMITED**

### 13<sup>TH</sup> ANNUAL REPORT 2020-21

### **General Guidelines for shareholders**

- Institutional shareholders (i.e. other than individuals, HUF, NRI etc.) are required to send scanned copy (PDF/JPG Format) of the relevant Board Resolution/ Authority letter etc. with attested specimen signature of the duly authorized signatory(ies) who are authorized to vote, to the Scrutinizer by e-mail to <u>ashish@ravics.com</u> with a copy marked to <u>evoting@nsdl.co.in</u>.
- 2. It is strongly recommended not to share your password with any other person and take utmost care to keep your password confidential. Login to the e-voting website will be disabled upon five unsuccessful attempts to key in the correct password. In such an event, you will need to go through the "Forgot User Details/Password" or "Physical User Reset Password" option available on www.evoting.nsdl.com to reset the password.
- 3. In case of any queries, you may refer the Frequently Asked Questions (FAQs) for Shareholders and e-voting user manual for Shareholders available at the download section of <u>www.evoting.nsdl.com</u> or call on toll free no.: 1800 1020 990 and 1800 22 44 30 or send a request to at <u>evoting@nsdl.co.in</u>

# Process for those shareholders whose email ids are not registered with the depositories for procuring user id and password and registration of e mail ids for e-voting for the resolutions set out in this notice:

- 1. In case shares are held in physical mode please provide Folio No., Name of shareholder, scanned copy of the share certificate (front and back), PAN (self attested scanned copy of PAN card), AADHAR (self-attested scanned copy of Aadhar Card) by email to <u>direct1@tambolicapital.in</u>.
- 2. In case shares are held in demat mode, please provide DPID-CLID (16 digit DPID + CLID or 16 digit beneficiary ID), Name, client master or copy of Consolidated Account statement, PAN (self attested scanned copy of PAN card), AADHAR (self-attested scanned copy of Aadhar Card) to <u>direct1@tambolicapital.in</u> If you are an Individual shareholders holding securities in demat mode, you are requested to refer to the login method explained at **step 1 (A)** i.e. Login method for e-Voting and joining virtual meeting for Individual shareholders holding securities in demat mode.
- 3. Alternatively shareholder/members may send a request to <u>evoting@nsdl.co.in</u> for procuring user id and password for e-voting by providing above mentioned documents.
- 4. The Individual shareholders holding securities in demat mode are allowed to vote through their demat account maintained with Depositories and Depository Participants. Shareholders are required to update their mobile number and email ID correctly in their demat account in order to access e-Voting facility.

### THE INSTRUCTIONS FOR MEMBERS FOR e-VOTING ON THE DAY OF THE AGM ARE AS UNDER:-

- The procedure for e-Voting on the day of the AGM is same as the instructions mentioned above for remote e-voting.
   Only those Members/ shareholders, who will be present in the AGM through VC/OAVM facility and have not casted their vote on the Resolutions through remote e-Voting and are otherwise not barred from doing so, shall be eligible to vote through e-Voting system in the AGM.
- 3. Members who have voted through Remote e-Voting will be eligible to attend the AGM. However, they will not be eligible to vote at the AGM.
- 4. The details of the person who may be contacted for any grievances connected with the facility for e-Voting on the day of the AGM shall be the same person mentioned for Remote e-voting.

### INSTRUCTIONS FOR MEMBERS FOR ATTENDING THE AGM THROUGH VC/OAVM ARE AS UNDER:

- 1. Member will be provided with a facility to attend the AGM through VC/OAVM through the NSDL e-Voting system. Members may access by following the steps mentioned above for Access to NSDL e-Voting system. After successful login, you can see link of "VC/OAVM link" placed under "Join General meeting" menu against company name. You are requested to click on VC/OAVM link placed under Join General Meeting menu. The link for VC/OAVM will be available in Shareholder/Member login where the EVEN of Company will be displayed. Please note that the members who do not have the User ID and Password for e-Voting or have forgotten the User ID and Password may retrieve the same by following the remote e-Voting instructions mentioned in the notice to avoid last minute rush.
- 2. Members are encouraged to join the Meeting through Laptops for better experience.
- 3. Further Members will be required to allow Camera and use Internet with a good speed to avoid any disturbance during the meeting.
- 4. Please note that Participants Connecting from Mobile Devices or Tablets or through Laptop connecting via Mobile Hotspot may experience Audio/Video loss due to Fluctuation in their respective network. It is therefore recommended to use Stable Wi-Fi or LAN Connection to mitigate any kind of aforesaid glitches.
- 5. Shareholders seeking any information with regard to accounts are requested to write to the Company at least 10 days before the meeting so as to enable the management to keep the information ready.
- 6. For ease of conduct, members who would like to ask questions may send their questions in advance at least (7) days before AGM mentioning their name, demat account number / folio number, email id, mobile number at <u>direct1@tambolicapital.in</u> and register themselves as a speaker. Those Members who have registered themselves as a speaker will only be allowed to express their views/ask questions during the AGM.
- 7. Since the AGM will be held through VC/OAVM, the Route Map is not annexed in this Notice.
- 8. The results declared along with the Scrutinizer's Report shall be placed on the Company's website <u>www.tambolicapital.in</u> within three days of the passing of the Resolutions at the 13<sup>th</sup> Annual General Meeting of the Company.

9. Contact details: Company : 0278-2541000 e-voting Agency : 1800 1020 990

Registrar and Transfer Agent: 079-26580461 Scrutiniser : 079-26420336